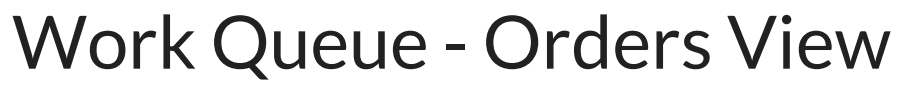

Last Modified on 07/03/2019 2:17 pm EDT

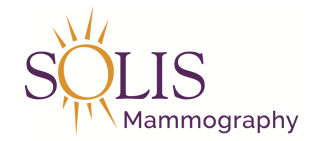

## Work Queue - Orders View

How to access and filter the Work Queue in Merge to access Orders to associate.

1. In Merge, click on the "Work Queue" tab

| Work Queue                                                                         | Schedule   | Check In/Out | Tech Entry | Patient File | Dictation   | Transcription | Report Review | Film |  |  |  |  |  |
|------------------------------------------------------------------------------------|------------|--------------|------------|--------------|-------------|---------------|---------------|------|--|--|--|--|--|
| 2. Select "Order" from the drop down for Work Queue                                |            |              |            |              |             |               |               |      |  |  |  |  |  |
|                                                                                    |            | w            | /ork Queue | Order        | ~           |               |               |      |  |  |  |  |  |
| 3. Filter sorting of "Assigned To" column to show blank on top (arrow pointing up) |            |              |            |              |             |               |               |      |  |  |  |  |  |
|                                                                                    |            |              | Assi       | igned To 🔺   |             |               |               |      |  |  |  |  |  |
| These step                                                                         | s allow th | ne orders th | at need to | be associa   | nted, to li | st at the to  | Э.            |      |  |  |  |  |  |

| Work Oue     |         | antela Char |               | ch Entry P | ationt Filo | Dictation   | Transcription  | Dervet Daviau     | Film                  |             |               |     |            |           |             |  |          |
|--------------|---------|-------------|---------------|------------|-------------|-------------|----------------|-------------------|-----------------------|-------------|---------------|-----|------------|-----------|-------------|--|----------|
| PTOIN GUE    |         |             | X III OUL 100 |            | auciii 1 80 | Dictasion   | manscripto     | Перистенен        |                       |             |               |     |            |           |             |  |          |
| Work         | Queue   | Order       |               |            |             |             |                |                   |                       |             |               |     |            |           |             |  |          |
| End          | ationt  |             | <u>.</u>      |            | _           | Deferred Dr |                |                   |                       | Assigned To |               | 1.1 |            |           |             |  |          |
| ring r       | auein   |             | -             |            |             | Neterieu by | All Reterrings | •                 |                       | Assigned to | All Assignees | V   |            |           |             |  |          |
| Date         | From    | 06/03/2019  | To 0          | 07/03/2019 | -           | Resource    | All Resources  | v                 |                       | Status      | Ordered       | V   | <br>SEARCH |           |             |  |          |
| Patient      | Phone   |             | Referred B    | ¥          |             |             |                | Exam Code & Desc  |                       |             |               |     | Order Date | Call Date | Assigned To |  | Order St |
| PATIENT NAME |         |             |               |            |             |             |                |                   |                       |             |               |     |            |           |             |  |          |
|              | (808)27 | 71-6365     | Freidline,Mo  | inica J    |             |             |                | MADP MAMMO DIAGN  | IOSTIC WITH PRIORS    |             |               |     | 07/03/2019 |           |             |  | Ordered  |
| PATIENT NAME |         |             |               |            |             |             |                |                   |                       |             |               |     |            |           |             |  |          |
|              | (301)32 | 25-5082     | APGAR, AND    | ERS P MD   |             |             |                | 3D M ASP MAMMO 3D | SCREENING WITH PRIORS |             |               |     | 07/03/2019 |           |             |  | Ordered  |
| 🔒 PATIE      | INTNAN  | ME .        |               |            |             |             |                |                   |                       |             |               |     |            |           |             |  |          |
|              | (301)9  | 83-2046     | TASHKO,GE     | RTI        |             |             |                | STHY US THYROID   |                       |             |               |     | 07/03/2019 |           |             |  | Ordered  |
| 🔒 PATIE      | INTNAN  | /IE         |               |            |             |             |                |                   |                       |             |               |     |            |           |             |  |          |
|              | (703)8  | 69-5894     | HAFNER,NA     | NCY        |             |             |                | MADP MAMMO DIAGN  | IOSTIC WITH PRIORS    |             |               |     | 07/03/2019 |           |             |  | Ordered  |
|              | INTNAN  | /IE         |               |            |             |             |                |                   |                       |             |               |     |            |           |             |  |          |
| •            | (301)9  | 90-6777     | HUSSAIN,ZA    | ARINA      |             |             |                | MADP MAMMO DIAGN  | IOSTIC WITH PRIORS    |             |               |     | 07/03/2019 |           |             |  | Ordered  |
|              | INTNAN  | /IE         |               |            |             |             |                |                   |                       |             |               |     |            |           |             |  |          |
|              | (301)9  | 90-6777     | HUSSAIN.ZA    | ARINA      |             |             |                | SBUL US BREAST UN | NILATERAL LIMITED     |             |               |     | 07/03/2019 |           |             |  | Ordered  |

HIP2 XRAY HIP UNILATERAL 2 OR 3 W/S

Updated: 07/03/2019

🔒 PATIENT NAME